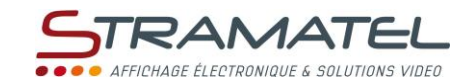

#### *Camme Tennis*

#### **NOTICE D'UTILISATION DU PUPITRE**

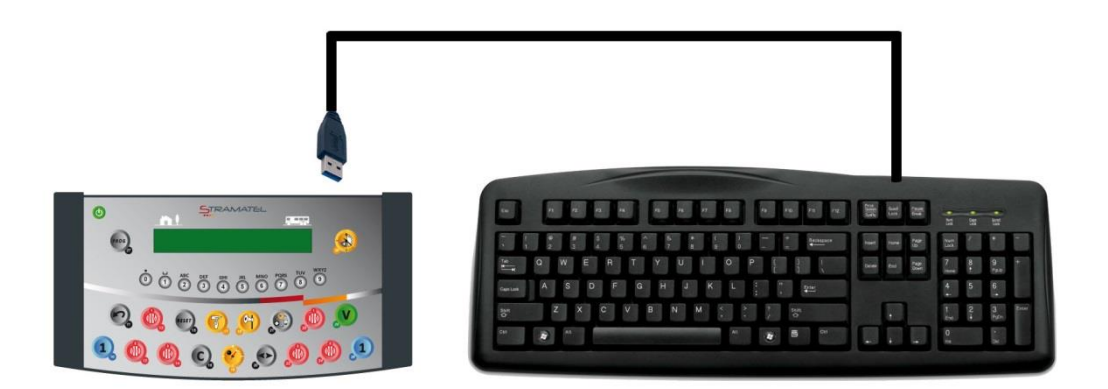

Modèles avec noms des équipes ou des joueurs programmables

Images et photos non contractuelles

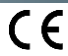

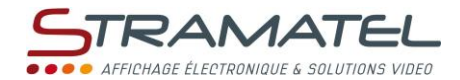

#### SOMMAIRE

| Pages 3 - 4                                                                                                    | Généralités                                                                                                    |  |  |  |  |  |  |
|----------------------------------------------------------------------------------------------------|----------------------------------------------------------------------------------------------------|--|--|--|--|--|--|
| 3                                                                                                    | ✓ Les différents éléments fournis                                                                                                    |  |  |  |  |  |  |
| 3                                                                                                    | <ul> <li>✓ Messages défilants ou fixes</li> </ul>                                                                                                    |  |  |  |  |  |  |
| 3                                                                                                    | <ul> <li>✓ Sauvegarde des données</li> </ul>                                                                                                    |  |  |  |  |  |  |
| 3                                                                                                    | ✓ Mise en charge du pupitre (modèle radiocommandé)                                                                                                    |  |  |  |  |  |  |
| 4                                                                                                    | ✓ Fonctions des touches du pupitre                                                                                                    |  |  |  |  |  |  |
| Pages 6 - 7                                                                                                    | Mise en service - Programmation                                                                                                    |  |  |  |  |  |  |
| 6                                                                                                    | ✓ Mise en service                                                                                                    |  |  |  |  |  |  |
| 6                                                                                                    | ✓ Sélection d'un sport ou d'une fonction                                                                                                    |  |  |  |  |  |  |
| 6                                                                                                    | <ul> <li>Programmation des paramètres dans les sports</li> </ul>                                                                                                    |  |  |  |  |  |  |
| 7                                                                                                    | <ul> <li>Programmation des noms des équipes ou des joueurs</li> </ul>                                                                                                    |  |  |  |  |  |  |
| Page 8                                                                                                    | Configurations diverses                                                                                                    |  |  |  |  |  |  |
| 8                                                                                                    | ✓ Accès au mode "Configuration générale"                                                                                                    |  |  |  |  |  |  |
| 8                                                                                                    | ✓ Langue du pupitre                                                                                                    |  |  |  |  |  |  |
| 8                                                                                                    | <ul> <li>✓ Type de clavier USB</li> </ul>                                                                                                    |  |  |  |  |  |  |
| 8                                                                                                    | <ul> <li>Mode de transmission du pupitre (modèle radiocommandé standard)</li> </ul>                                                                                                    |  |  |  |  |  |  |
| 8                                                                                                    | <ul> <li>Réinitialisation de l'ensemble des paramètres du pupitre</li> </ul>                                                                                                    |  |  |  |  |  |  |
| 8                                                                                                    | ✓ Evolution des règlements sportifs (clé USB)                                                                                                    |  |  |  |  |  |  |
| Pages 10 - 13                                                                                                    | Sports et fonctions                                                                                                    |  |  |  |  |  |  |
| 10-11                                                                                                    | ✓ Tennis                                                                                                    |  |  |  |  |  |  |
| 12-13                                                                                                    | ✓ Sport libre                                                                                                    |  |  |  |  |  |  |
| Page 14                                                                                                    | Messages défilants - Généralités                                                                                                    |  |  |  |  |  |  |
| 14                                                                                                    | V Ligno 1 Typos do mossagos                                                                                                    |  |  |  |  |  |  |
| 17                                                                                                    | <ul> <li>Light 1 - Types de messages</li> </ul>                                                                                                    |  |  |  |  |  |  |
| 14                                                                                                    | <ul> <li>✓ Ligne 1 - Types de messages</li> <li>✓ Ligne 1 - Types d'animations</li> </ul>                                                                                                    |  |  |  |  |  |  |
| 14<br>14<br>14                                                                                                    | <ul> <li>✓ Ligne 1 - Types de messages</li> <li>✓ Ligne 1 - Types d'animations</li> <li>✓ Ligne 1 - Succession des messages</li> </ul>                                                                                                    |  |  |  |  |  |  |
| 14<br>14<br>14<br>14                                                                                                    | <ul> <li>✓ Ligne 1 - Types de messages</li> <li>✓ Ligne 1 - Types d'animations</li> <li>✓ Ligne 1 - Succession des messages</li> <li>✓ Ligne 2</li> </ul>                                                                                                    |  |  |  |  |  |  |
| 14<br>14<br>14<br>14<br>14                                                                                                    | <ul> <li>✓ Ligne 1 - Types de messages</li> <li>✓ Ligne 1 - Types d'animations</li> <li>✓ Ligne 1 - Succession des messages</li> <li>✓ Ligne 2</li> <li>✓ Période d'affichage des messages</li> </ul>                                                                                                    |  |  |  |  |  |  |
| 14<br>14<br>14<br>14<br>14<br>14<br>14                                                                                                    | <ul> <li>✓ Ligne 1 - Types de messages</li> <li>✓ Ligne 1 - Types d'animations</li> <li>✓ Ligne 1 - Succession des messages</li> <li>✓ Ligne 2</li> <li>✓ Période d'affichage des messages</li> <li>✓ Conseils pour la programmation</li> </ul>                                                                                                    |  |  |  |  |  |  |
| 14<br>14<br>14<br>14<br>14<br>14<br>14<br>Pages 15 - 16                                                                                                    | <ul> <li>Ligne 1 - Types de messages</li> <li>Ligne 1 - Types d'animations</li> <li>Ligne 1 - Succession des messages</li> <li>Ligne 2</li> <li>Période d'affichage des messages</li> <li>Conseils pour la programmation</li> </ul> Programmation des messages                                                                                                    |  |  |  |  |  |  |
| 14<br>14<br>14<br>14<br>14<br>14<br>14<br>Pages 15 - 16<br>15                                                                                                    | <ul> <li>Lighe 1 - Types de messages</li> <li>Ligne 1 - Types d'animations</li> <li>Ligne 1 - Succession des messages</li> <li>Ligne 2</li> <li>Période d'affichage des messages</li> <li>Conseils pour la programmation</li> </ul> Programmation des messages <ul> <li>Entrée dans le mode "programmation des messages"</li> </ul>                                                                                                    |  |  |  |  |  |  |
| 14<br>14<br>14<br>14<br>14<br>14<br><b>Pages 15 - 16</b><br>15<br>15                                                                                                 | <ul> <li>Lighe 1 - Types de messages</li> <li>Ligne 1 - Types d'animations</li> <li>Ligne 1 - Succession des messages</li> <li>Ligne 2</li> <li>Période d'affichage des messages</li> <li>Conseils pour la programmation</li> </ul> Programmation des messages <ul> <li>Entrée dans le mode "programmation des messages"</li> <li>Ligne 1 - Programmation des types de messages</li> </ul>                                                                                                    |  |  |  |  |  |  |
| 14<br>14<br>14<br>14<br>14<br>14<br><b>Pages 15 - 16</b><br>15<br>15<br>15                                                                                           | <ul> <li>Ligne 1 - Types de messages</li> <li>Ligne 1 - Types d'animations</li> <li>Ligne 1 - Succession des messages</li> <li>Ligne 2</li> <li>Période d'affichage des messages</li> <li>Conseils pour la programmation</li> </ul> Programmation des messages <ul> <li>Entrée dans le mode "programmation des messages"</li> <li>Ligne 1 - Programmation des types de messages</li> <li>Ligne 1 - Programmation ou modification d'un message et de l'animation associée</li> </ul>                                                                                                    |  |  |  |  |  |  |
| 14<br>14<br>14<br>14<br>14<br>14<br><b>Pages 15 - 16</b><br>15<br>15<br>15<br>15                                                                                     | <ul> <li>Ligne 1 - Types de messages</li> <li>Ligne 1 - Types d'animations</li> <li>Ligne 1 - Succession des messages</li> <li>Ligne 2</li> <li>Période d'affichage des messages</li> <li>Conseils pour la programmation</li> </ul> Programmation des messages <ul> <li>Entrée dans le mode "programmation des messages"</li> <li>Ligne 1 - Programmation des types de messages</li> <li>Ligne 1 - Programmation ou modification d'un message et de l'animation associée</li> <li>Ligne 1 - Programmation de l'ordre de succession des messages</li> </ul>                                                                                                    |  |  |  |  |  |  |
| 14<br>14<br>14<br>14<br>14<br>14<br><b>Pages 15 - 16</b><br>15<br>15<br>15<br>15<br>15<br>15                                                                         | <ul> <li>Ligne 1 - Types de messages</li> <li>Ligne 1 - Types d'animations</li> <li>Ligne 1 - Succession des messages</li> <li>Ligne 2</li> <li>Période d'affichage des messages</li> <li>Conseils pour la programmation</li> </ul> Programmation des messages <ul> <li>Entrée dans le mode "programmation des messages"</li> <li>Ligne 1 - Programmation des types de messages</li> <li>Ligne 1 - Programmation ou modification d'un message et de l'animation associée</li> <li>Ligne 1 - Programmation de l'ordre de succession des messages</li> <li>Ligne 1 - Programmation de l'ordre de succession des messages</li> </ul>                                                                                                    |  |  |  |  |  |  |
| 14<br>14<br>14<br>14<br>14<br>14<br>Pages 15 - 16<br>15<br>15<br>15<br>15<br>15<br>15<br>15<br>16<br>16<br>16                                                        | <ul> <li>Lighe 1 - Types de messages</li> <li>Ligne 1 - Types d'animations</li> <li>Ligne 1 - Succession des messages</li> <li>Ligne 2</li> <li>Période d'affichage des messages</li> <li>Conseils pour la programmation</li> </ul> Programmation des messages <ul> <li>Entrée dans le mode "programmation des messages"</li> <li>Ligne 1 - Programmation des types de messages</li> <li>Ligne 1 - Programmation ou modification d'un message et de l'animation associée</li> <li>Ligne 1 - Programmation de l'ordre de succession des messages</li> <li>Ligne 1 - Programmation de l'ordre de succession des messages</li> <li>Ligne 2 - Programmation d'un message</li> <li>Sortie du mode "programmation des messages"</li> </ul>                                                                                                    |  |  |  |  |  |  |
| 14<br>14<br>14<br>14<br>14<br>14<br>14<br><b>Pages 15 - 16</b><br>15<br>15<br>15<br>15<br>15<br>16<br>16<br>16<br><b>Page 16</b>                                     | <ul> <li>Lighe 1 - Types de messages</li> <li>Ligne 1 - Types d'animations</li> <li>Ligne 1 - Succession des messages</li> <li>Ligne 2</li> <li>Période d'affichage des messages</li> <li>Conseils pour la programmation</li> </ul> Programmation des messages <ul> <li>Entrée dans le mode "programmation des messages"</li> <li>Ligne 1 - Programmation des types de messages</li> <li>Ligne 1 - Programmation ou modification d'un message et de l'animation associée</li> <li>Ligne 1 - Programmation de l'ordre de succession des messages</li> <li>Ligne 1 - Programmation de l'ordre de succession des messages</li> <li>Ligne 2 - Programmation d'un message</li> <li>Sortie du mode "programmation des messages"</li> </ul>                                                                                                    |  |  |  |  |  |  |
| 14<br>14<br>14<br>14<br>14<br>14<br>Pages 15 - 16<br>15<br>15<br>15<br>15<br>15<br>16<br>16<br>Page 16<br>16                                                         | <ul> <li>Ligne 1 - Types de messages</li> <li>Ligne 1 - Types d'animations</li> <li>Ligne 1 - Succession des messages</li> <li>Ligne 2</li> <li>Période d'affichage des messages</li> <li>Conseils pour la programmation</li> </ul> Programmation des messages <ul> <li>Entrée dans le mode "programmation des messages"</li> <li>Ligne 1 - Programmation des types de messages</li> <li>Ligne 1 - Programmation des types de messages</li> <li>Ligne 1 - Programmation de l'ordre de succession des messages</li> <li>Ligne 2 - Programmation de l'ordre de succession des messages</li> <li>Ligne 2 - Programmation d'un message</li> <li>Sortie du mode "programmation des messages"</li> </ul>                                                                                                    |  |  |  |  |  |  |
| 14<br>14<br>14<br>14<br>14<br>14<br>14<br>14<br><b>Pages 15 - 16</b><br>15<br>15<br>15<br>15<br>15<br>15<br>16<br>16<br>16<br><b>Page 16</b><br>16<br><b>Page 17</b> | <ul> <li>Lighe 1 - Types de messages</li> <li>Ligne 1 - Types d'animations</li> <li>Ligne 1 - Succession des messages</li> <li>Ligne 2</li> <li>Période d'affichage des messages</li> <li>Conseils pour la programmation</li> </ul> Programmation des messages <ul> <li>Conseils pour la programmation des messages</li> <li>Entrée dans le mode "programmation des messages"</li> <li>Ligne 1 - Programmation des types de messages</li> <li>Ligne 1 - Programmation ou modification d'un message et de l'animation associée</li> <li>Ligne 1 - Programmation de l'ordre de succession des messages</li> <li>Ligne 2 - Programmation des messages</li> <li>Sortie du mode "programmation des messages"</li> <li>Sortie du mode "programmation des messages"</li> <li>Messages défilants – Clavier USB</li> <li>Diffusion des messages</li> </ul>  |  |  |  |  |  |  |
| 14<br>14<br>14<br>14<br>14<br>14<br>Pages 15 - 16<br>15<br>15<br>15<br>15<br>15<br>16<br>16<br>Page 16<br>16<br>Page 17<br>17                                        | <ul> <li>Lighe 1 - Types de messages</li> <li>Ligne 1 - Types d'animations</li> <li>Ligne 1 - Succession des messages</li> <li>Ligne 2</li> <li>Période d'affichage des messages</li> <li>Conseils pour la programmation</li> </ul> Programmation des messages <ul> <li>Conseils pour la programmation des messages"</li> <li>Entrée dans le mode "programmation des messages"</li> <li>Ligne 1 - Programmation des types de messages</li> <li>Ligne 1 - Programmation des types de messages</li> <li>Ligne 1 - Programmation de l'ordre de succession des messages</li> <li>Ligne 2 - Programmation de l'ordre de succession des messages</li> <li>Ligne 2 - Programmation des messages</li> <li>Sortie du mode "programmation des messages"</li> <li>Messages défilants – Clavier USB</li> <li>Saisie des messages sur le clavier USB</li> </ul> |  |  |  |  |  |  |

ZI de Bel Air 44850 LE CELLIER FRANCE stramatel@stramatel.com Tél. +33 (0)2 40 25 46 90

CE

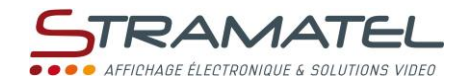

#### GENERALITES

| Les différents éléments fournis                                                                                                    |                                                                                                    |  |  |
|----------------------------------------------------------------------------------------------------|----------------------------------------------------------------------------------------------------|--|--|
| Attention : le pupitre et son alimentation, le clavier USB, la télécommande (option) doivent toujours être protégés des intempéries (pendant et hors utilisation).                        |                                                                                                    |  |  |
| Pupitre                                                                                                    | 0.0704400                                                                                                |  |  |
| <ul> <li>Permet de gérer les fonctions principales dans les différents modes de fonctionnement<br/>(chronomètres, scores, etc).</li> </ul>                                                | ٩         ٩           ٥٥٥٥٥٥٥٥         ٩           ٩         ٩         ٩           ٩         ٩         ٩ |  |  |
| <ul> <li>Permet de gérer les messages défilants ou fixes pendant les matchs ou hors utilisation sportive.</li> </ul>                                                                      | <sup>91</sup> 0 0 0 0 0 0 0 0                                                                            |  |  |
| Clavier USB                                                                                                    |                                                                                                    |  |  |
| <ul> <li>Permet de saisir les textes (noms des équipes ou des joueurs, messages défilants ou fixes). La saisie peut également se faire en mode SMS directement sur le pupitre.</li> </ul> |                                                                                                    |  |  |
| Alimentation 12V 500mA (Modèle radiocommandé)                                                                                                    |                                                                                                    |  |  |
| <ul> <li>Permet de charger les batteries du pupitre.</li> </ul>                                                                                                    |                                                                                                    |  |  |
| <ul> <li>Utiliser uniquement l'alimentation fournie par STRAMATEL.</li> </ul>                                                                                                    | F                                                                                                    |  |  |
| Câble souple 10 mètres (Modèle radiocommandé avec option kit de transmission filaire)                                                                                                    |                                                                                                    |  |  |
| <ul> <li>Permet de raccorder le pupitre (connecteur 5 broches) au tableau d'affichage par<br/>l'intermédiaire du boitier de jonction mural.</li> </ul>                                    |                                                                                                    |  |  |
| <ul> <li>Utiliser uniquement le câble fourni par STRAMATEL.</li> </ul>                                                                                                    |                                                                                                    |  |  |
| Option télécommande (Cette option doit être spécifiée à la commande – Elle nécessite la modification                                                                                      |                                                                                                    |  |  |
| du pupitre)                                                                                                    | · • • •                                                                                                  |  |  |
| ✓ Permet de gérer les points à distance.                                                                                                    | <b>9</b>                                                                                                 |  |  |
| <ul> <li>Utiliser uniquement la télécommande fournie par STRAMATEL.</li> </ul>                                                                                                    |                                                                                                    |  |  |
| ✓ Pile interne : Lithium 3V CR2032                                                                                                    |                                                                                                    |  |  |

| Messages défilants ou fixes                                                                             |  |
|----------------------------------------------------------------------------------------------------|--|
| Des messages défilants ou fixes peuvent être affichés en lieu et place des noms des équipes pendant les |  |
| matchs et hors utilisation sportive (pupitre éteint).                                                   |  |

| Sauvegarde des données                                                                                              |  |
|----------------------------------------------------------------------------------------------------|--|
| Les messages et les différentes données du match en cours sont gardés en mémoire en cas d'extinction<br>du pupitre. |  |
| A la remise en marche du pupitre, celui-ci revient automatiquement au match en cours.                               |  |
| (Il est nécessaire de stopper les chronomètres pour pouvoir éteindre le pupitre).                                   |  |

| Mise en charge du pupitre (modèle radiocommandé)                                                                                                    |  |  |  |
|----------------------------------------------------------------------------------------------------|--|--|--|
| Le pupitre est doté de batteries disposant d'une autonomie de 22 heures environ lorsqu'elles sont<br>totalement chargées. En dehors des matchs, il est indispensable de le mettre en charge à l'aide de<br>l'alimentation 12V fournie (Utiliser uniquement l'alimentation fournie par STRAMATEL). |  |  |  |
| ✓ Eteindre le pupitre.                                                                                                    |  |  |  |
| ✓ Débrancher le clavier USB.                                                                                                    |  |  |  |
| <ul> <li>Raccorder l'alimentation à l'arrière du pupitre et à une prise de courant (le socle de la prise de<br/>courant doit être installé à proximité du matériel et doit être aisément accessible).</li> </ul>                                                                                  |  |  |  |
| Laisser le pupitre en charge en permanence hors utilisation ( <i>le système de charge lente ne détériore pas les batteries</i> ). Utiliser uniquement l'alimentation fournie par STRAMATEL.                                                                                                    |  |  |  |

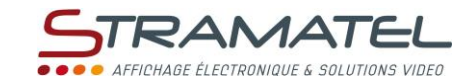

| Fonctions des touches du | ı pupitre                                                                                                    |
|--------------------------|----------------------------------------------------------------------------------------------------|
|                          | $ \begin{array}{c}   \end{array} $                                                                                                    |
|                          | Les touches sont numérotées de 0 à 28                                                                                                    |
|                          | Marche / Arrêt du pupitre                                                                                                    |
| 0 0 2 0 0 0 0 0 0 0 0    | Choix des sports / Saisie des données numériques / Saisie des textes en mode SMS / Réglage de la<br>luminosité de l'afficheur (pendant les matchs) |
| 1                        | Scores                                                                                                    |
| <b>%</b>                 | Lancement ou arrêt du chronomètre de jeu                                                                                                    |
| T                        | Lancement ou arrêt du chronomètre de repos                                                                                                    |
| -                        | Rechargement à zéro du chronomètre de jeu                                                                                                    |
|                          | Retour à l'état précédent                                                                                                    |
| C + RESET                | Chargement d'un nouveau match                                                                                                    |
| С                        | Fonction Correction (en maintenant la touche appuyée et en en appuyant sur une touche "Scores")                                                    |
|                          | Changement de service                                                                                                    |
|                          | Désignation d'un gagnant (sport libre)                                                                                                    |
| <b>C</b> + 👀             | Affichage des messages défilants                                                                                                    |
| V                        | Validation des paramètres programmés                                                                                                    |
| PROG                     | Retour à la programmation des paramètres                                                                                                    |
| (1)                      | Touches non utilisées                                                                                                    |

|         | STRAMATEL                                        |
|---------|--------------------------------------------------|
|         | ● ● ● ● AFFICHAGE ÉLECTRONIQUE & SOLUTIONS VIDEO |
|         |                                                  |
|         |                                                  |
| • NOTES |                                                  |
|         |                                                  |
|         |                                                  |
|         |                                                  |
|         |                                                  |
|         |                                                  |
|         |                                                  |
|         |                                                  |
|         |                                                  |
|         |                                                  |
|         |                                                  |
|         |                                                  |
|         |                                                  |
|         |                                                  |
|         |                                                  |
|         |                                                  |
|         |                                                  |
|         |                                                  |
|         |                                                  |
|         |                                                  |
|         |                                                  |
|         |                                                  |
|         |                                                  |
|         |                                                  |
|         |                                                  |
|         |                                                  |
|         |                                                  |
|         |                                                  |
|         |                                                  |
|         |                                                  |
|         |                                                  |
|         |                                                  |
|         |                                                  |
|         |                                                  |
|         |                                                  |
|         |                                                  |
|         |                                                  |
|         |                                                  |
|         |                                                  |
|         |                                                  |
|         |                                                  |
|         |                                                  |
|         |                                                  |
|         |                                                  |
|         |                                                  |
|         |                                                  |
|         |                                                  |
|         |                                                  |
|         |                                                  |
|         |                                                  |

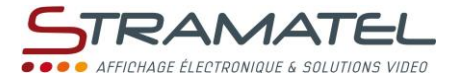

#### MISE EN SERVICE - PROGRAMMATION

| Mise en service                                                                                                    |                |
|----------------------------------------------------------------------------------------------------|----------------|
| Vérifier que le tableau d'affichage est sous tension.                                                                                                    |                |
| Brancher éventuellement le clavier USB à l'arrière du pupitre.                                                                                                    |                |
| Modèle radiocommandé avec option kit de transmission filaire : raccorder le cordon souple 10m entre le<br>pupitre et le boîtier mural.                                                                                                    |                |
| Appuyer sur la touche ON/OFF du pupitre jusqu'à affichage du message de bienvenue.                                                                                                    | Θ              |
| Modèle radiocommandé : l'état de charge des batteries est indiqué sur l'écran du pupitre. En cas de charge insuffisante, alimenter le pupitre à l'aide de l'alimentation fournie.                                                                                                    |                |
| Le pupitre entre ensuite dans le dernier sport utilisé. Pour changer de sport ou accéder au mode<br>"configuration générale"(cf. "Configurations diverses " – Page 8) : appuyer simultanément sur <b>16</b> et sur<br><b>15</b> , puis appuyer plusieurs fois sur la touche <b>27</b> . | PROG PROG PROG |

| Sélection d'un sport ou d'une fonction                                                                                                  |                |
|----------------------------------------------------------------------------------------------------|----------------|
| Appuyer simultanément sur <b>16</b> et sur <b>15</b> , puis appuyer plusieurs fois sur la touche <b>27</b> (accès au choix des sports). | PROG PROG PROG |
| Sélectionner alors le sport ou la fonction souhaitée à l'aide de la touche indiquée sur l'écran du pupitre.                             |                |
| Modifier la configuration du sport avec la touche <b>0</b> ou jouer avec la configuration proposée avec la touche <b>9</b> .            | 0 / 9          |

| Programmation des paramètres dans les sports                                                                                                    |        |  |  |
|----------------------------------------------------------------------------------------------------|--------|--|--|
| Chaque sport dispose de sa propre configuration (paramètres de fonctionnement) : nombre de sets,<br>nombre de jeux, etc Ces paramètres sont gardés en mémoire en cas d'extinction du pupitre ou de<br>changement de sport (simplifie la prise en main du matériel dans le cas d'une utilisation partagée entre<br>plusieurs activités sportives). |        |  |  |
| Entrée dans un sport : l'écran du pupitre affiche pendant quelques secondes la configuration en mémoire pour ce sport.<br>Appuyer sur la touche <b>18</b> pour consulter plus longuement les informations sur l'écran du pupitre.                                                                                                    | 0      |  |  |
| Appuyer de nouveau sur la touche 18 une fois les informations consultées.                                                                                                    |        |  |  |
| Modifier la configuration avec la touche <b>0</b> (voir ci-dessous) ou jouer avec la configuration proposée avec la touche <b>9</b> (accès direct au jeu).                                                                                                    | 0 / 9  |  |  |
| Modification de la configuration : choisir de revenir à la configuration d'origine du pupitre dans ce sport avec la touche <b>9</b> ou conserver les derniers paramètres avec la touche <b>0</b> .                                                                                                    | 0 / 9  |  |  |
| <ul> <li>Répondre aux différentes questions affichées sur l'écran du pupitre. A chaque question, le pupitre propose la dernière configuration enregistrée (la donnée clignote sur l'écran du pupitre) :</li> <li>valider cette réponse avec la touche 25.</li> </ul>                                                                              |        |  |  |
| $\checkmark$ choisir une autre réponse avec une des touches <b>0</b> à <b>9</b> .                                                                                                    |        |  |  |
| <ul> <li>programmer le nombre de points ou de jeux avec les touches 0 à 9 et valider avec la touche 25.</li> <li>Lors de cette programmation, il est toujours possible de revenir aux questions précédentes avec la touche 11.</li> </ul>                                                                                                    | $\sim$ |  |  |
| Programmer les noms des équipes ou des joueurs.                                                                                                    |        |  |  |

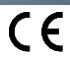

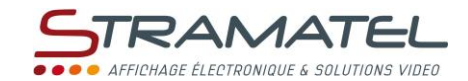

| Programmation des noms des équipes ou des joueurs                                                                     |                                                                                                    |                                       |                                          |                              |                            |                   |
|----------------------------------------------------------------------------------------------------|----------------------------------------------------------------------------------------------------|---------------------------------------|------------------------------------------|------------------------------|----------------------------|-------------------|
| Les noms peuvent être programmés soit en mode SMS directement sur le pupitre, soit à l'aide du clavier<br>USB fourni. |                                                                                                    |                                       |                                          |                              |                            |                   |
| Program                                                                                                    | mation en mode SMS                                                                                                    | <u>.</u>                              |                                          |                              |                            |                   |
| ✓                                                                                                    | Choisir le nom de l'éc                                                                                                    | uipe A avec les to                    | ouches <b>0</b> à <b>9</b> .             |                              |                            |                   |
| ✓                                                                                                    | Modifier le dernier ca                                                                                                    | aractère entré ave                    | ec la touche <b>11</b> .                 |                              |                            | $\mathbf{r}$      |
| ✓                                                                                                    | Changer d'équipe ave                                                                                                    | ec la touche <b>20</b> .              |                                          |                              |                            |                   |
| ✓                                                                                                    | Changer de mode (M                                                                                                    | ajuscules / Minus                     | cules / Nombres)                         | avec la touche 22            | L.                         |                   |
| ~                                                                                                    | Valider chaque nom a                                                                                                    | avec la touche <b>25</b> .            |                                          |                              |                            | V                 |
| Program                                                                                                    | mation à l'aide du clav                                                                                                    | ier USB :                             |                                          |                              |                            |                   |
| Le pupit<br>RUSSE e                                                                                                   | re peut être configuré∣<br>t ARABE (cf. "Type de c                                                                              | pour fonctionner<br>lavier USB" – Pag | avec 5 types de cl<br>e 8).              | laviers : AZERTY, (          | QWERTY, HEBREU,            |                   |
| $\checkmark$                                                                                                    | Taper le nom de l'équ                                                                                                    | uipe A sur le clavie                  | er.                                      |                              |                            |                   |
|                                                                                                    | En configuration AZERTY ou QWERTY, le clavier fourni permet de gérer la quasi-totalité des<br>caractères existants :            |                                       |                                          |                              |                            |                   |
|                                                                                                    | Pour entrer un cara<br>puis entrer la lettre                                                                                    | actère accentué, a<br>souhaitée. Type | appuyer sur la tou<br>s d'accents possib | uche F1 à F11 corr<br>ples : | respondant à l'accent,     |                   |
|                                                                                                    | F1 : á, ć, é,                                                                                                    | F2 : à, è, ì,                         | F3 : č, ě, ň,                            | F4 : â, ê, î,                | F5 : å, ů,                 |                   |
|                                                                                                    | F6:ä, ë, ü,<br>F11:đ. Ł.ø                                                                                                    | F7 : ã, ñ, õ,                         | F8 : ç, ş, ą,                            | F9 : ā, ē, ū,                | F10 : ő, ű                 |                   |
|                                                                                                    | <ul> <li>De la même maniè</li> </ul>                                                                                            | re la touche F12                      | nermet d'entrer d                        | les caractères sné           | écifiques :                |                   |
|                                                                                                    | F12+a : æ                                                                                                    | F12+d : ð                             | F12+e:a                                  | F12+g:ž                      | F12+n : n                  |                   |
|                                                                                                    | F12+o : œ                                                                                                    | F12+s : ß                             | F12+t : b                                | F12+z : 3                    | ,                          |                   |
| $\checkmark$                                                                                                    | Modifier le dernier ca                                                                                                    | aractère entré ave                    | ec la touche <b>(Back</b>                | space).                      |                            | Backspace<br>◀━━━ |
| $\checkmark$                                                                                                    | ✓ Changer d'équipe avec la touche 与 (TAB).                                                                                      |                                       |                                          |                              |                            |                   |
| ~                                                                                                    | <ul> <li>Passer du mode Majuscule (ABC sur l'écran du pupitre) au mode Minuscule (abc) avec la<br/>touche Caps Lock.</li> </ul> |                                       |                                          |                              | Caps Lock                  |                   |
| ✓                                                                                                    | Valider chaque nom a                                                                                                    | avec la touche 🕂 .                    |                                          |                              |                            | Enter             |
| ✓                                                                                                    | Sortir de la programn                                                                                                    | nation avec la tou                    | che <b>Esc</b> (ou en ap                 | puyant sur la tou            | che <b>25</b> du pupitre). | Esc / V           |

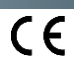

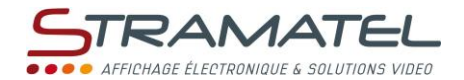

#### CONFIGURATIONS DIVERSES

Certains paramètres généraux sont configurables : la langue du pupitre, le type de clavier USB, le mode de transmission du pupitre (modèle radiocommandé).

Il est également possible de réinitialiser l'ensemble des paramètres du pupitre.

# Accès au mode "Configuration générale" Appuyer simultanément sur 16 et sur 15, puis appuyer plusieurs fois sur la touche 27 (accès au choix des sports). Maintenir la touche 27 appuyée pendant 1 seconde. Le pupitre propose de programmer la langue du pupitre. Choisir un autre paramètre à modifier avec les touches 0 et 9 (liste déroulante). Accéder à la configuration du paramètre souhaité avec la touche 25.

| Langue du pupitre                                                                |  |
|----------------------------------------------------------------------------------|--|
| Le pupitre peut être configuré dans différentes langues.                         |  |
| Accéder à la configuration de ce mode comme indiqué précédemment.                |  |
| Sélectionner la langue souhaitée avec la touche indiquée sur l'écran du pupitre. |  |

| Type de clavier USB                                                                                                    |         |
|----------------------------------------------------------------------------------------------------|---------|
| Le pupitre peut être configuré pour fonctionner avec différents types de claviers (AZERTY, QWERTY, HEBREU, RUSSE et ARABE). | TUV WAY |
| Accéder à la configuration de ce mode comme indiqué précédemment.                                                           |         |
| Sélectionner le type de clavier avec la touche indiquée sur l'écran du pupitre.                                             |         |

| Mode de transmission du pupitre (modèle radiocommandé standard)                                                                                                    |                       |
|----------------------------------------------------------------------------------------------------|-----------------------|
| Le pupitre radiocommandé est doté de 6 fréquences de transmission différentes (canaux) et peut<br>également être utilisé en transmission filaire.                           |                       |
| Accéder à la configuration de ce mode comme indiqué précédemment.                                                                                                    | 0 0 0 0 0 0 0 0 0 0 0 |
| Choisir un canal radio avec les touches <b>0</b> à <b>5</b> ou choisir le mode de transmission filaire avec la touche <b>9</b> (le pupitre ne transmet plus en mode radio). |                       |

| Réinitialisation de l'ensemble des paramètres du pupitre                                                     |   |
|----------------------------------------------------------------------------------------------------|---|
| Le pupitre peut être remis dans son état initial (retour à la configuration d'origine dans tous les sports). | ( |
| Accéder à la configuration de ce mode (RAZ usine) comme indiqué précédemment.                                | 9 |
| Remettre les paramètres à leurs valeurs d'origine (paramètres usine) avec la touche 9.                       |   |

| Evolution des règlements sportifs (clé USB)                                                                                                    |  |
|----------------------------------------------------------------------------------------------------|--|
| Le programme du pupitre peut être remis à jour à l'aide d'une simple clé USB en cas d'évolution des<br>règlements sportifs.<br>Un guide de mise à jour programme sera fourni avec la clé USB le cas échéant. |  |

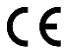

|       | STRAMATEL                                        |
|-------|--------------------------------------------------|
|       | • • • • AFFICHAGE ÉLECTRONIQUE & SOLUTIONS VIDEO |
|       |                                                  |
|       |                                                  |
|       |                                                  |
| NOTES |                                                  |
|       |                                                  |
|       |                                                  |
|       |                                                  |
|       |                                                  |
|       |                                                  |
|       |                                                  |
|       |                                                  |
|       |                                                  |
|       |                                                  |
|       |                                                  |
|       |                                                  |
|       |                                                  |
|       |                                                  |
|       |                                                  |
|       |                                                  |
|       |                                                  |
|       |                                                  |
|       |                                                  |
|       |                                                  |
|       |                                                  |
|       |                                                  |
|       |                                                  |
|       |                                                  |
|       |                                                  |
|       |                                                  |
|       |                                                  |
|       |                                                  |
|       |                                                  |
|       |                                                  |
|       |                                                  |
|       |                                                  |
|       |                                                  |
|       |                                                  |
|       |                                                  |
|       |                                                  |
|       |                                                  |
|       |                                                  |
|       |                                                  |
|       |                                                  |
|       |                                                  |
|       |                                                  |
|       |                                                  |
|       |                                                  |
|       |                                                  |
|       |                                                  |
|       |                                                  |
|       |                                                  |
|       |                                                  |
|       |                                                  |
|       |                                                  |
|       |                                                  |
|       |                                                  |
|       |                                                  |

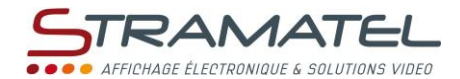

#### TENNIS

| Mise en service                                                                    |   |
|------------------------------------------------------------------------------------|---|
| Brancher éventuellement le clavier USB à l'arrière du pupitre.                     |   |
| Appuyer sur la touche ON/OFF du pupitre jusqu'à affichage du message de bienvenue. | O |

#### Programmation

| Choisir le mode "Tennis" avec la touche 1.                                                                                                    | 1     |
|----------------------------------------------------------------------------------------------------|-------|
| L'écran du pupitre affiche pendant quelques secondes la configuration en mémoire : nombre de sets,<br>nombres de jeux gagnants dans chaque set, fonctionnement avec ou sans le système de point décisif<br>(No-Ad – "N-A" sur l'écran du pupitre), mode de fonctionnement dans le set final (set remplacé par un<br>jeu décisif en 7 points gagnants, en 10 points gagnants ou set normal en x jeux gagnants), sets joués avec<br>ou sans Tie-Break, set final joué avec ou sans Tie-Break ("+TB" sur l'écran du pupitre). | •     |
| Appuyer sur la touche 18 pour consulter plus longuement les informations sur l'écran du pupitre.                                                                                                    |       |
| Modifier la configuration avec la touche <b>0</b> ou jouer avec la configuration proposée avec la touche <b>9</b> .                                                                                                    | 0 / 9 |
| Modification de la configuration : répondre aux différentes questions affichées sur l'écran du pupitre avec les touches <b>0</b> à <b>9</b> , puis valider chaque réponse avec la touche <b>25</b> .                                                                                                    |       |
| Lors de cette programmation, il est toujours possible de revenir aux questions précédentes avec la touche <b>11</b> .                                                                                                    |       |
| Programmer les noms des équipes ou des joueurs (cf. "Programmation des noms des équipes" – Page 7)                                                                                                    |       |

| Luminosité de l'afficheur                                                                                                    |  |
|----------------------------------------------------------------------------------------------------|--|
| La luminosité de l'afficheur peut être ajustée à tout moment à l'aide du pupitre (9 niveaux de luminosité<br>possibles). Par défaut, l'afficheur démarre au niveau de luminosité maximum. |  |
| Choisir le niveau de luminosité avec les touches 1 à 9.                                                                                                    |  |

| Chronomètre de jeu                                                                                                    |          |
|----------------------------------------------------------------------------------------------------|----------|
| Lancer ou arrêter le chronomètre de jeu (Heures/Minutes) avec la touche <b>18</b> .                                            | <b>?</b> |
| Si besoin, arrêter le chronomètre de jeu avec la touche <b>18</b> et remettre le chronomètre à zéro avec la touche <b>28</b> . |          |

| Scores                                                                                                    |             |
|----------------------------------------------------------------------------------------------------|-------------|
| Compter les points avec les touches <b>10</b> (Equipe A) ou <b>26</b> (Equipe B).                                                                                                    |             |
| Les jeux et les sets se comptabilisent automatiquement.                                                                                                    |             |
| Revenir éventuellement sur la dernière manipulation effectuée avec la touche <b>11</b> ( <i>les 3 dernières manipulations peuvent être annulées</i> ). Le nombre de points, le nombre de jeux et le nombre de sets se corrigent automatiquement. | 3           |
| Corriger (uniquement) le nombre de points en appuyant simultanément sur <b>16</b> et sur <b>10</b> ou <b>26</b> .                                                                                                    | <b>C</b> +1 |

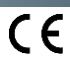

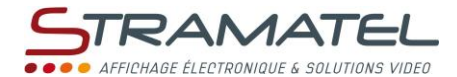

#### Option télécommande

La télécommande pilote le pupitre à distance.

| Cette option doit être spécifiée à la commande – Elle nécessite la modification du pupitre.                                                                                                    |          |
|----------------------------------------------------------------------------------------------------|----------|
| Compter les points avec les touches <b>A</b> (Equipe A) ou <b>B</b> (Equipe B). Les jeux et les sets se comptabilisent automatiquement.                                                                                                  |          |
| Revenir éventuellement sur la dernière manipulation effectuée avec la touche C ( <i>les 3 dernières manipulations peuvent être annulées</i> ). Le nombre de points, le nombre de jeux et le nombre de sets se corrigent automatiquement. | ⇒¢<br>■C |

#### Côté de service

| Le côté de service s'inverse automatiquement à chaque jeu et durant les Tie-Breaks. |  |
|-------------------------------------------------------------------------------------|--|
| Si besoin, inverser manuellement le côté de service avec la touche 20.              |  |

### Chronomètre de repos Lancer ou arrêter le chronomètre de repos (Minutes / Secondes) avec la touche 17.

| Fin du match                                                                                                    |                 |
|----------------------------------------------------------------------------------------------------|-----------------|
| Charger un nouveau match de même type en appuyant simultanément sur <b>16</b> et sur <b>15</b> , puis programmer les noms des équipes ou des joueurs.            | C + RESET       |
| Charger un nouveau match de type différent : appuyer simultanément sur <b>16</b> et sur <b>15</b> , puis entrer en mode programmation avec la touche <b>27</b> . | C+RESET => PROG |

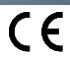

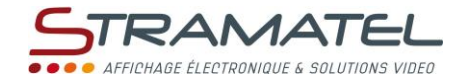

#### SPORT LIBRE

Ce mode permet de se créer un fonctionnement à la carte.

| Mise en service                                                                    |   |
|------------------------------------------------------------------------------------|---|
| Brancher éventuellement le clavier USB à l'arrière du pupitre.                     |   |
| Appuyer sur la touche ON/OFF du pupitre jusqu'à affichage du message de bienvenue. | 0 |

| Programmation                                                                                                    |                            |
|----------------------------------------------------------------------------------------------------|----------------------------|
| Choisir le mode "Sport libre" avec la touche <b>2</b> .                                                                                                    | 2                          |
| L'écran du pupitre affiche pendant quelques secondes la configuration en mémoire : nombre de sets,<br>nombre de points par set, nombre de points dans le dernier set.<br>Appuyer sur la touche <b>18</b> pour consulter plus longuement les informations sur l'écran du pupitre. | <b>?</b>                   |
| Modifier la configuration avec la touche <b>0</b> ou jouer avec la configuration proposée avec la touche <b>9</b> .                                                                                                    | 0 / 9                      |
| Modification de la configuration : répondre aux différentes questions affichées sur l'écran du pupitre avec les touches 0 à 9, puis valider chaque réponse avec la touche 25.                                                                                                    | 0 1 2 3 4<br>6 6 7 8 9 → V |
| Lors de cette programmation, il est toujours possible de revenir aux questions précédentes avec la touche <b>11</b> .                                                                                                    | $\bigcirc$                 |
| Programmer les noms des équipes ou des joueurs (cf. "Programmation des noms des équipes" – Page 7)                                                                                                    |                            |

| Luminosité de l'afficheur                                                                                                    |                                                                                   |
|----------------------------------------------------------------------------------------------------|-----------------------------------------------------------------------------------|
| La luminosité de l'afficheur peut être ajustée à tout moment à l'aide du pupitre (9 niveaux de luminosité<br>possibles). Par défaut, l'afficheur démarre au niveau de luminosité maximum. |                                                                                   |
| Choisir le niveau de luminosité avec les touches 1 à 9.                                                                                                    | 0<br>0<br>0<br>0<br>0<br>0<br>0<br>0<br>0<br>0<br>0<br>0<br>0<br>0<br>0<br>0<br>0 |

| Chronomètre de jeu                                                                                                    |          |
|----------------------------------------------------------------------------------------------------|----------|
| Lancer ou arrêter le chronomètre de jeu (Minutes / Secondes) avec la touche 18.                                                | <b>V</b> |
| Si besoin, arrêter le chronomètre de jeu avec la touche <b>18</b> et remettre le chronomètre à zéro avec la touche <b>28</b> . |          |

| Scores                                                                                                    |                     |
|----------------------------------------------------------------------------------------------------|---------------------|
| Ajouter 1 point avec les touches <b>10</b> (Equipe A) ou <b>26</b> (Equipe B).                                                                                                    | 1                   |
| Retirer 1 point en appuyant simultanément sur 16 et sur 10 ou 26.                                                                                                    | <b>C</b> + <b>1</b> |
| Si besoin, remettre les scores à zéro en appuyant simultanément sur <b>15</b> et sur <b>10</b> ou <b>26</b> .                                                                                                    | RESET + 1           |
| Une fois le nombre de points minimum par set atteint : valider le set avec la touche <b>25</b> .                                                                                                    |                     |
| Revenir éventuellement sur la dernière manipulation effectuée avec la touche <b>11</b> (les 3 dernières manipulations peuvent être annulées). Le nombre de points et le nombre de sets se corrigent automatiquement. | 3                   |

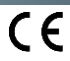

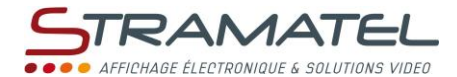

| Option | tél | écon | nmai | nde |
|--------|-----|------|------|-----|
|--------|-----|------|------|-----|

La télécommande pilote le pupitre à distance. Cette option doit être spécifiée à la commande – Elle nécessite la modification du pupitre. Ajouter 1 point avec les touches A (Equipe A) ou B (Equipe B). Les jeux et les sets se comptabilisent automatiquement. Revenir éventuellement sur la dernière manipulation effectuée avec la touche C (*les 3 dernières* manipulations peuvent être annulées). Le nombre de points et le nombre de sets se corrigent automatiquement.

#### Côté de service

Inverser le côté de service avec la touche 20.

#### Chronomètre de repos

| Lancer ou arrêter le chronomètre de repos (Minutes / Secondes) avec la touche 17. | <b>(</b> 7 |  |
|-----------------------------------------------------------------------------------|------------|--|
|-----------------------------------------------------------------------------------|------------|--|

#### **Gagnant du match**

Indiquer le gagnant du match avec la touche **21** : le nombre de sets du gagnant clignote sur l'écran du pupitre.

En cas d'égalité du nombre de sets : désigner un gagnant avec les touches 10 (Equipe A) ou 26 (Equipe B).

#### Fin du match

| Charger un nouveau match de même type en appuyant simultanément sur <b>16</b> et sur <b>15</b> , puis programmer les noms des équipes ou des joueurs.            | C+ RESET         |
|----------------------------------------------------------------------------------------------------|------------------|
| Charger un nouveau match de type différent : appuyer simultanément sur <b>16</b> et sur <b>15</b> , puis entrer en mode programmation avec la touche <b>27</b> . | C+ RESET => PROG |

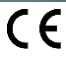

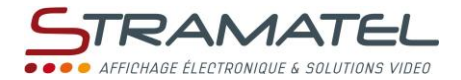

#### MESSAGES DEFILANTS - GENERALITES

Cette option permet d'afficher :

- ✓ des messages défilants ou fixes en lieu et place du nom de l'équipe A.
- ✓ un message fixe en lieu et place du nom de l'équipe B.

| Ligne 1                 | - Types de messages                                                                                                    |  |
|-------------------------|----------------------------------------------------------------------------------------------------|--|
| Il est pos              | sible de choisir soit :                                                                                                    |  |
| $\checkmark$            | 4 messages de 250 caractères chacun (solution conseillée si cette longueur est suffisante).                                           |  |
| $\checkmark$            | 2 messages de 500 caractères chacun.                                                                                                  |  |
| $\checkmark$            | 1 message de 1000 caractères.                                                                                                    |  |
| La vitesso<br>nécessaii | e de défilement est optimisée pour une lecture parfaite du message. 50 secondes sont<br>res pour passer un message de 250 caractères. |  |

## Ligne 1 - Types d'animations Chaque message peut être programmé fixe ou défilant : ✓ Message fixe (les 10 premiers caractères du message sont affichés) : la durée de visualisation du message est programmable de 10 à 90 secondes (par pas de 10s). ✓ Message défilant : le nombre de passages est programmable (de 1 à 9 rotations).

| Ligne 1 - Succession des messages                                                                  |  |
|----------------------------------------------------------------------------------------------------|--|
| Lorsque plusieurs messages sont programmés : il est possible de choisir l'ordre d'affichage de ces |  |
| messages.                                                                                          |  |

#### Ligne 2

Un message fixe de 10 caractères peut être programmé.

#### Période d'affichage des messages

| Les messages peuvent être affichés de manière permanente pendant les matchs. |  |  |
|------------------------------------------------------------------------------|--|--|

| Conseils pour la programmation                                                                                                    |  |
|----------------------------------------------------------------------------------------------------|--|
| La programmation des messages est possible à tout moment. Il est cependant fortement conseillé<br>d'effectuer la saisie avant le début de la compétition. |  |

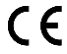

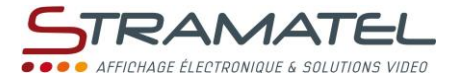

#### PROGRAMMATION DES MESSAGES

Entrée dans le mode "programmation des messages"

Appuyer sur la touche 27 (La programmation des messages est possible à tout moment).

| Ligne 1 - Programmation des types de messages                                                                                                  |       |  |
|----------------------------------------------------------------------------------------------------|-------|--|
| Appuyer sur la touche <b>0</b> , puis sélectionner :                                                                                           | 0     |  |
| <ul> <li>✓ 4 messages de 250 caractères chacun avec touche 4 (solution conseillée si cette longueur de<br/>message est suffisante).</li> </ul> | 4     |  |
| <ul> <li>✓ 2 messages de 500 caractères chacun avec la touche 2.</li> </ul>                                                                    | 2     |  |
| <ul> <li>✓ 1 message de 1000 caractères avec la touche 1.</li> </ul>                                                                           | 1     |  |
| Effacer les messages existants avec la touche 9 ou les conserver avec la touche 0.                                                             | 0 / 9 |  |

| Ligne 1 - Programmation ou modification d'un message et de l'animation associée                                                                                             |               |  |
|----------------------------------------------------------------------------------------------------|---------------|--|
| Appuyer sur une des touches <b>1</b> à <b>4</b> en fonction du message souhaité : le message en mémoire défile sur<br>l'écran du pupitre.                                   | 1234          |  |
| Le message est correct :                                                                                                    |               |  |
| ✓ sortir de la programmation avec la touche 27.                                                                                                    | PROG          |  |
| ✓ ou modifier l'animation associée au message en appuyant 2 fois sur la touche 25.                                                                                          | V             |  |
| Le message n'est pas correct :                                                                                                    |               |  |
| ✓ appuyer sur la touche 25.                                                                                                    |               |  |
| <ul> <li>✓ effacer si nécessaire le message en cours avec la touche 15. Valider l'effacement avec la touche</li> <li>9 ou conserver le message avec la touche 0.</li> </ul> | RESET ⇒ 9 / 0 |  |
| ✓ saisir ou modifier le message à l'aide du clavier USB (cf. page 16).                                                                                                    |               |  |
| ✓ valider le message avec la touche 25.                                                                                                    | V             |  |
| Choisir le type d'animation avec les touches <b>0</b> (Message fixe) ou <b>9</b> (Message défilant).                                                                        | 0 / 9         |  |
| Message fixe :                                                                                                    |               |  |
| <ul> <li>programmer la durée de visualisation du message avec les touches 1 à 9. Valider avec la touche</li> <li>25.</li> </ul>                                             |               |  |
| Message défilant :                                                                                                    |               |  |
| <ul> <li>programmer le nombre de passages du message avec les touches 1 à 9. Valider avec la touche</li> <li>25.</li> </ul>                                                 |               |  |

| Ligne 1 - Programmation de l'ordre de succession des messages                                                                                                    |   |  |
|----------------------------------------------------------------------------------------------------|---|--|
| Appuyer sur la touche 5.                                                                                                    | 5 |  |
| Sélectionner le 1 <sup>er</sup> message à afficher avec les touches 1 à 4 (ou avec les touches 1 et 2 en fonction des types de messages choisis) ou choisir de ne pas afficher de message avec la touche 0. Valider le message avec la touche 25. Procéder de la même manière pour sélectionner les messages suivants. |   |  |

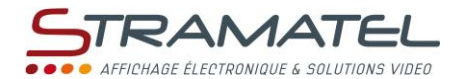

PROG

| Ligne 2 - Programmation d'un message                                 |   |  |
|----------------------------------------------------------------------|---|--|
| Appuyer sur la touche 6.                                             | 6 |  |
| Saisir ou modifier le message à l'aide du clavier USB (cf. page 16). |   |  |
| Valider le message avec la touche <b>25</b> .                        | V |  |
|                                                                      |   |  |
| Sortie du mode "programmation des messages"                          |   |  |

Appuyer sur la touche 27.

#### MESSAGES DEFILANTS - CLAVIER USB

| Saisie des messages sur le clavier USB                                                                                                    |                                                                                                    |                   |                   |                    |            |  |
|----------------------------------------------------------------------------------------------------|----------------------------------------------------------------------------------------------------|-------------------|-------------------|--------------------|------------|--|
| Le pupitre peut être configuré pour fonctionner avec 5 types de claviers : AZERTY, QWERTY, HEBREU,<br>RUSSE et ARABE. Attention, les afficheurs ne sont cependant pas compatibles avec les messages défilants<br>en hébreu. |                                                                                                    |                   |                   |                    |            |  |
| $\checkmark$                                                                                                    | Entrer le texte souhaité sur le clavier.                                                                                                    |                   |                   |                    |            |  |
|                                                                                                    | En configuration AZERTY ou QWERTY, le clavier fourni permet de gérer la quasi-totalité des caractères existants :                                           |                   |                   |                    |            |  |
|                                                                                                    | Pour entrer un caractère accentué, appuyer sur la touche F1 à F11 correspondant à l'accent,<br>puis entrer la lettre souhaitée. Types d'accents possibles : |                   |                   |                    |            |  |
|                                                                                                    | F1 : á, ć, é,                                                                                                    | F2 : à, è, ì,     | F3 : č, ě, ň,     | F4 : â, ê, î,      | F5 : å, ů, |  |
|                                                                                                    | F6 : ä, ë, ü,                                                                                                    | F7 : ã, ñ, õ,     | F8 : ç, ş, ą,     | F9 : ā, ē, ū,      | F10 : ő, ű |  |
|                                                                                                    | F11 : đ, ł, ø,                                                                                                    |                   |                   |                    |            |  |
|                                                                                                    | De la même maniè                                                                                                    | re, la touche F12 | permet d'entrer d | les caractères spé | cifiques : |  |
|                                                                                                    | F12+a : æ                                                                                                    | F12+d : ð         | F12+e : ə         | F12+g:ǯ            | F12+n : ŋ  |  |
|                                                                                                    | F12+o : œ                                                                                                    | F12+s : ß         | F12+t : þ         | F12+z : 3          |            |  |
| ~                                                                                                    | ✓ Passer du mode Majuscule (ABC sur l'écran du pupitre) au mode Minuscule (abc) avec la touche Caps Lock. Caps Lock                                         |                   |                   |                    |            |  |
| ~                                                                                                    | ✓ Entrer ou sortir du mode insertion avec la touche Inser.                                                                                                  |                   |                   |                    |            |  |
| ~                                                                                                    | ✓ Se déplacer pas à pas dans le message avec les touches ← et →.       ✓                                                                                    |                   |                   |                    |            |  |
| ~                                                                                                    | <ul> <li>Se déplacer de 20 caractères dans le message avec la touche <b>‡ (Page Down)</b> ou avec la touche</li> <li><b>† (Page Up)</b>.</li> </ul>         |                   |                   |                    |            |  |
| ~                                                                                                    | Se déplacer au début ou à la fin du message avec la touche < (Home) ou avec la touche Fin (End).                                                            |                   |                   |                    |            |  |
| ~                                                                                                    | Effacer un caractère entré avec la touche Backspace ou avec la touche Suppr (Delete).     Backspace     / Delete     / Delete                               |                   |                   |                    |            |  |

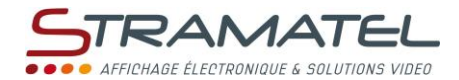

#### DIFFUSION DES MESSAGES

| Les messages peuvent être affichés à n'importe quel moment en appuyant simultanément sur les touches <b>16</b> et <b>21</b> ("Texte défilant ON" apparaît sur l'écran du pupitre). | <b>C</b> + 🚱 |
|----------------------------------------------------------------------------------------------------|--------------|
| Un nouvel appui stoppe la diffusion des messages ("Texte défilant OFF" apparaît sur l'écran du pupitre).                                                                           | <b>C</b> +69 |

#### Hors utilisation sportive (pupitre éteint)

| Les messages peuvent être affichés hors utilisation sportive (pupitre éteint).                               |       |
|----------------------------------------------------------------------------------------------------|-------|
| Lors de l'extinction du pupitre, choisir si l'afficheur doit afficher les textes défilants (touche 9) ou non | 9 / 0 |
| (touche <b>0</b> ).                                                                                          |       |

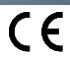

| STRAMATEL                                        |
|--------------------------------------------------|
| • • • • AFFICHAGE ÉLECTRONIQUE & SOLUTIONS VIDEC |
|                                                  |
|                                                  |
|                                                  |
|                                                  |
|                                                  |
|                                                  |
|                                                  |
|                                                  |
|                                                  |
|                                                  |
|                                                  |
|                                                  |
|                                                  |
|                                                  |
|                                                  |
|                                                  |
|                                                  |
|                                                  |
|                                                  |
|                                                  |
|                                                  |
|                                                  |
|                                                  |
|                                                  |
|                                                  |
|                                                  |
|                                                  |
|                                                  |
|                                                  |
|                                                  |
|                                                  |
|                                                  |
|                                                  |
|                                                  |
|                                                  |
|                                                  |
|                                                  |
|                                                  |
|                                                  |
|                                                  |
|                                                  |
|                                                  |
|                                                  |
| <br>                                             |
|                                                  |
|                                                  |
|                                                  |
|                                                  |

|       | STRAMATEL                                        |
|-------|--------------------------------------------------|
|       | ● ● ● ● AFFICHAGE ÉLECTRONIQUE & SOLUTIONS VIDEO |
|       |                                                  |
| NOTES |                                                  |
|       |                                                  |
|       |                                                  |
|       |                                                  |
|       |                                                  |
|       |                                                  |
|       |                                                  |
|       |                                                  |
|       |                                                  |
|       |                                                  |
|       |                                                  |
|       |                                                  |
|       |                                                  |
|       |                                                  |
|       |                                                  |
|       |                                                  |
|       |                                                  |
|       |                                                  |
|       |                                                  |
|       |                                                  |
|       |                                                  |
|       |                                                  |
|       |                                                  |
|       |                                                  |
|       |                                                  |
|       |                                                  |
|       |                                                  |
|       |                                                  |
|       |                                                  |
|       |                                                  |
|       |                                                  |
|       |                                                  |
|       |                                                  |
|       |                                                  |
|       |                                                  |
|       |                                                  |
|       |                                                  |
|       |                                                  |
|       |                                                  |
|       |                                                  |
|       |                                                  |
|       |                                                  |
|       |                                                  |
|       |                                                  |

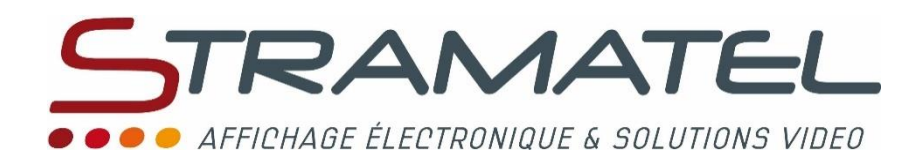

ZI de Bel Air 44850 LE CELLIER FRANCE ☎ : +33 (0)2 40 25 46 90 Fax : +33 (0)2 40 25 30 63 ☑ <u>stramatel@stramatel.com</u> www.stramatel.com